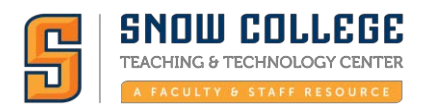

## Snow Online Course Log-in Instruction:

**STEP1:** To login into your Snow Online Course(s) go to: www.snow.edu:

STEP 2: Choose the "Canvas Login" link located at the top right side of the screen.

https://www.snow.edu

C

2:05

a

Ч

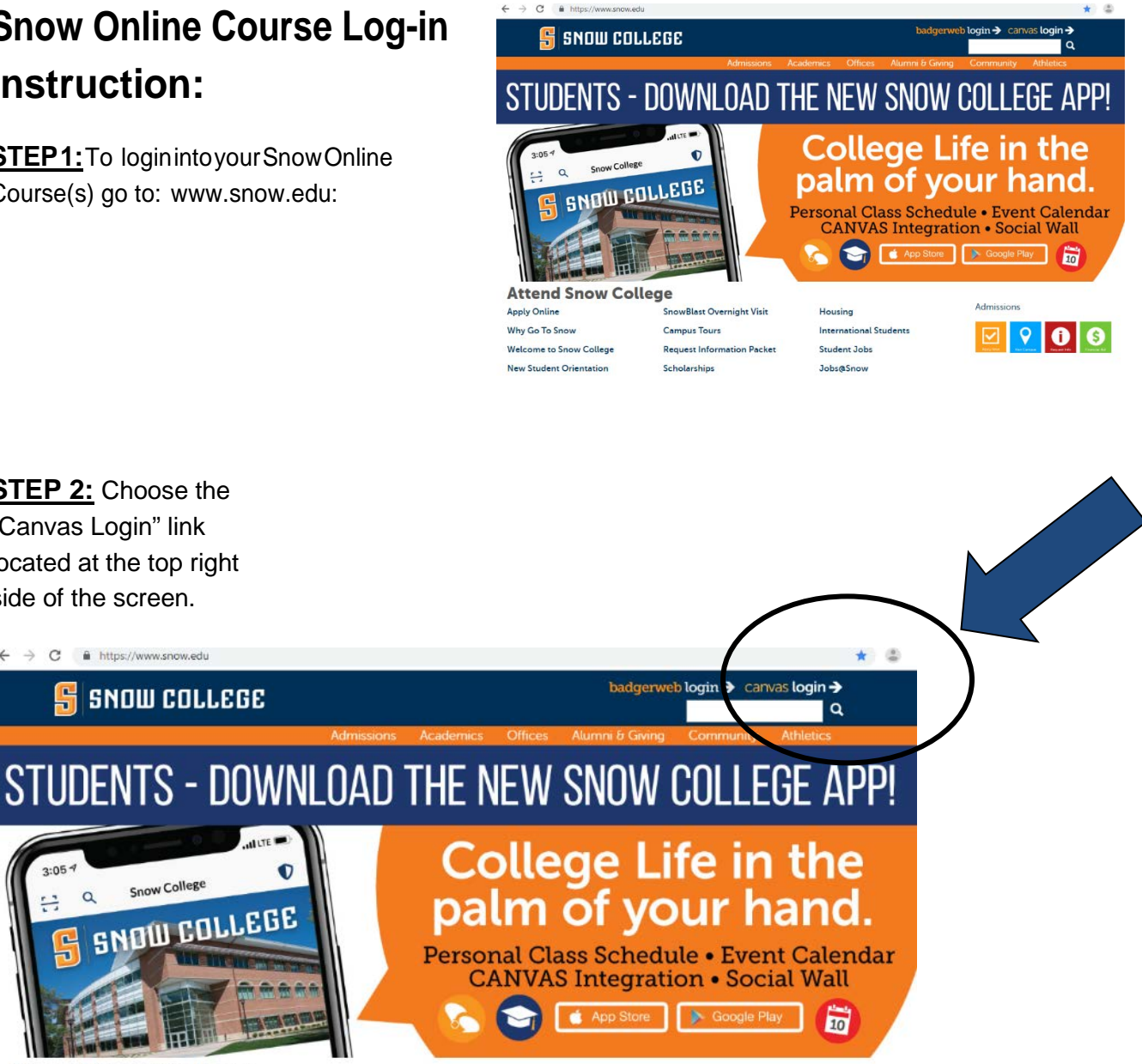

## Attend Snow College Apply Online SnowBlast Overnight Visit

Snow College

Why Go To Snow Welcome to Snow College New Student Orientation

**Campus Tours Request Information Packet** Scholarships

Student Jobs Jobs@Snow

International Students

Housing

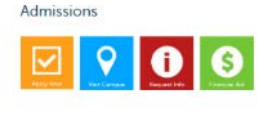

The Snow College Online Class Login Screen will appear:

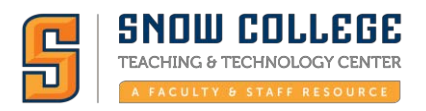

## STEP 3 – Enter your "first name. last

name" (example: nobue.swenson).

**Note:** An Email address may be used for some that have registered via special programs such as: High School Concurrent Enrollment, CTE Programs at the Snow Richfield Campus, etc.

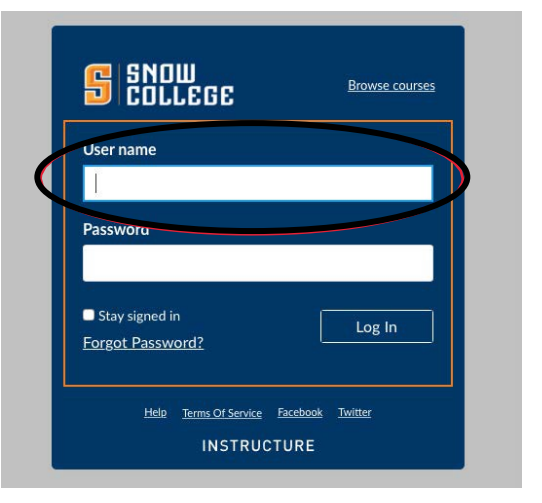

<u>STEP4</u>–Enteryourpasswordwhichisyour"Badger PIN". This is the password used to login in to BadgerWeb.

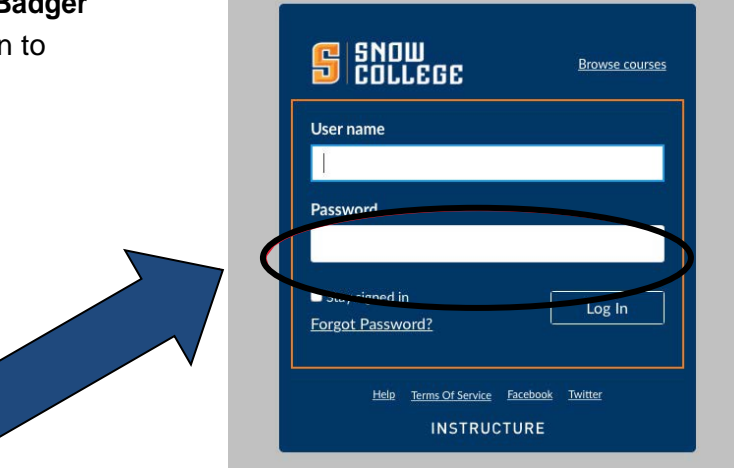

## IF you have additional questions or need additional help you can contact one of the following:

- Student Success Center: Phone (435) 283-7313 Email advisement@snow.edu
- Snow Online Web-site: <u>http://www.snow.edu/online/</u>